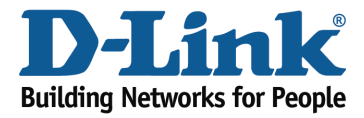

## How to configure QoS (Quality of Service) settings?

Note: This **QoS** Engine will allow you to prioritize particular clients over others, so that those clients receive higher bandwidth. For example, if one client is streaming a movie and another is downloading a non-urgent file, you might wish to assign the former device a higher priority than the latter so that the movie streaming is not disrupted by the traffic of the other device on the network.

Step 1: Open an Internet browser (such as Internet Explorer) and enter http://dlinkrouter.local or http://192.168.0.1 into the address bar.

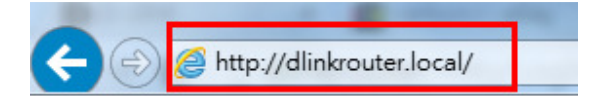

Step 2: Enter the password for your Admin account in the field provided. If you have not changed this password from the default, leave the field blank. Click **Log In**.

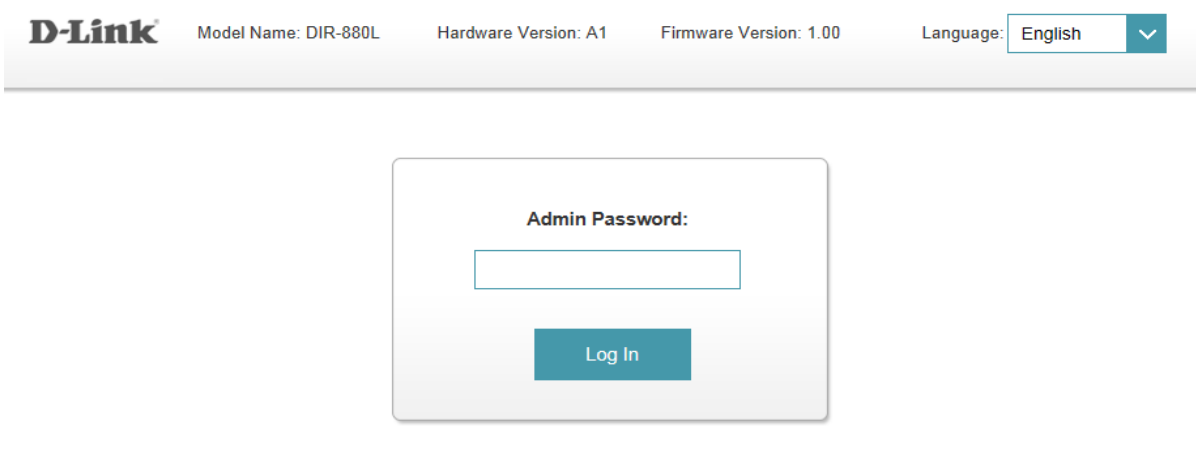

To access your storage with SharePort Web Access, click here.

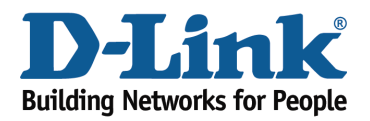

**Technical Support Document** 

Step 3: Move the cursor to the Features tab and then click QoS Engine from the drop-down menu.

| DIR-860L HW:A1 FW:1.00                                 | Features Management |
|--------------------------------------------------------|---------------------|
| Internet Connected                                     | QoS Engine          |
| Click on any item in the diagram for more information. | Firewall 8          |
|                                                        | Port Forwarding     |
| Internet DIR-880L                                      | Website Filter      |
|                                                        | Static Route        |
|                                                        | Dynamic DNS         |
|                                                        | Quick VPN           |
| Internet                                               |                     |

Step 4: To assign a priority level to a device, drag the device card from the **Connected Clients** list to an empty slot and release the mouse button. The card will move to the priority slot. If you want to remove a priority assignment from a device and return it to the All Devices list, click the cross icon in the top right of the device card.

- A maximum of one device can be assigned **Highest** priority.
- A maximum of two devices can be assigned **High** priority.
- A maximum of eight devices can be assigned **Medium** priority.

| Qos Engine           Connected clients can be assigned Internet access priority. Click and drag client cards into open slots.           Click here for help. |                                                   |                                                                                           |                                                                                               |      |  |
|----------------------------------------------------------------------------------------------------|---------------------------------------------------|-------------------------------------------------------------------------------------------|-----------------------------------------------------------------------------------------------|------|--|
| Advance                                                                                                    | d >> QoS Engine                                   |                                                                                           |                                                                                               | Save |  |
| <                                                                                                    | 07505WIN7NB1<br>INTEL<br>192.168.0.174<br>Highest | Connect<br>android-851e26a<br>HTC<br>192.168.0.186<br>Drag the device cards about<br>High | ed Clients  O7505NBWIN7 UNKNOWN VENDOR 192.168.0.106  re to the priority boxes below.  Medium |      |  |

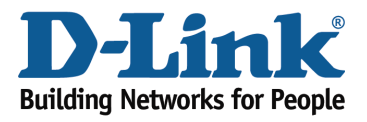

## Technical Support Document

| Connected clients can be assigned Internet access priority. Click and drag client cards into open slots. |                                                        |                                                |            |  |  |
|----------------------------------------------------------------------------------------------------|--------------------------------------------------------|------------------------------------------------|------------|--|--|
| Advanced >> QoS Engine                                                                                   |                                                        |                                                | Save       |  |  |
| <                                                                                                    | Connected                                              | I Clients                                      | <b>}</b> > |  |  |
| Drag the device cards above to the priority boxes below.                                                 |                                                        |                                                |            |  |  |
| Highest<br>07505WIN7NB1 ©<br>INTEL<br>192.168.0.174                                                      | High<br>07505NBWIN7<br>UNKNOWN VENDOR<br>192.168.0.106 | Mec<br>android-851e26a<br>HTC<br>192.168.0.186 |            |  |  |
|                                                                                                    |                                                        |                                                |            |  |  |

Step 5: Click **Save** to save the current configuration.